## Outlook Express – E-Mail einrichten

[Outlook XP und andere funktionieren ganz ähnlich.]

Menü Extras, Konten

| Internetkonten   |                                                                            |                                                                                                    | <u>? ×</u>                                                                             |
|------------------|----------------------------------------------------------------------------|----------------------------------------------------------------------------------------------------|----------------------------------------------------------------------------------------|
| Alle E-Mail News | Verzeichnisdienst                                                          |                                                                                                    | Hin <u>z</u> ufügen                                                                    |
| Konto            | Typ<br>E-Mail<br>E-Mail<br>E-Mail<br>E-Mail (Standard)<br>E-Mail<br>E-Mail | Verbindung<br>Alle verfügbaren<br>Alle verfügbaren<br>Alle verfügbaren<br>Alle verfügbaren<br>Alle verfügbaren<br>Alle verfügbaren | <u>Entfemen</u><br>Ejgenschaften<br>Als <u>S</u> tandard<br>Importieren<br>Exportieren |
|                  |                                                                            |                                                                                                    | Schließen                                                                              |

Hinzufügen, E-Mail

| Assistent für den Internetzugang                                                                                                    | ×      |
|----------------------------------------------------------------------------------------------------|--------|
| Name                                                                                                    | ×      |
| Wenn Sie eine Nachricht senden, erscheint Ihr Name in der Nachricht im Feld "Von".<br>Geben Sie Ihren Namen so ein, wie er angezeigt werden soll. |        |
| Angezeigter Name: Sommerferienplausch                                                                                                    |        |
|                                                                                                    |        |
|                                                                                                    |        |
|                                                                                                    |        |
| < Zurück Weiter > Abbr                                                                                                    | rechen |

Name eintragen und "Weiter" anklicken

| Assistent für den Internetzugang                              | ×                  |
|---------------------------------------------------------------|--------------------|
| Internet-E-Mail-Adresse                                       | ×                  |
| An Sie gerichtete E-Mail-Nachrichten werden an Ihre E-Mail-Ad | resse geleitet.    |
| E-Mail-Adresse:<br>Beispiel: Jemand@microsoft.c               | h<br>:om           |
| < Zurück                                                      | Weiter > Abbrechen |

E-Mail Adresse eintragen und "Weiter" anklicken

| Assistent für den Internetzugang                                                                                                    | ×        |
|----------------------------------------------------------------------------------------------------|----------|
| Namen der E-Mail-Server                                                                                                    | ž        |
| Der <u>P</u> osteingangsserver ist ein IMAP Server.                                                                                                    |          |
| Posteingangsserver (POP3, IMAP oder HTTP):<br>mail.kursweb.ch<br>Ein SMTP Server wird für den Postausgang verwendet.<br>Postausgangsserver (SMTP):<br>mail.kursweb.ch |          |
| < <u>Z</u> urück <u>W</u> eiter > A                                                                                                    | bbrechen |

Nicht Pop3 sondern IMAP auswählen – damit können mehrere Personen die Mails anschauen!

mail.kursweb.ch zweimal eintragen und "Weiter" anklicken

| Assistent für den Interne                                                   | tzugang                                                                                                    | ×       |
|-----------------------------------------------------------------------------|----------------------------------------------------------------------------------------------------|---------|
| Internet-E-Mail-Anmel                                                       | ldung                                                                                                    | ×       |
| Geben Sie den Konto<br>Internetdienstanbiete                                | onamen und das Kennwort ein, die Sie von Ihrem<br>r erhalten haben.                                                                                                  |         |
| <u>K</u> ontoname:                                                          | sommerferienplausch                                                                                                    |         |
| K <u>e</u> nnwort:                                                          | xxxxxxx<br>✓ Nennwort <u>speicnern</u>                                                                                                    |         |
| Wenn Ihr Internetdiens<br>Zugriff auf das E-Mail-K<br>''Anmeldung durch ges | tanbieter gesicherte Kennwortauthentifizierung (SPA) für den<br>Conto unterstützt, aktivieren Sie das Kontrollkästchen<br>icherte Kennwortauthentifizierung (SPA)''. |         |
| Anmeldung durch g                                                           | gesicherte Kennwortauthentifizierung (SPA)                                                                                                    |         |
|                                                                             | < <u>Z</u> urück <u>W</u> eiter > Ab                                                                                                    | brechen |

Konto (nicht E-Mail-Adresse!!!) und Passwort eintragen und "Weiter" anklicken

| Assistent für den Internetzugang                                                            | ×         |
|---------------------------------------------------------------------------------------------|-----------|
| Installation beendet                                                                        | ×         |
| Alle Informationen zur Einrichtung des gewünschten Kontos wurden vollständig<br>eingegeben. |           |
| Um diese Einstellungen zu speichern, klicken Sie auf<br>''Fertig stellen''.                 |           |
|                                                                                             |           |
|                                                                                             |           |
|                                                                                             |           |
|                                                                                             |           |
|                                                                                             |           |
| < <u>Zurück</u> [Fertig stellen]                                                            | Abbrechen |

Fertig stellen

| Internetkonten        |                             |                                      | <u>? ×</u>           |
|-----------------------|-----------------------------|--------------------------------------|----------------------|
| Alle E-Mail News      | Verzeichnisdienst           |                                      | Hinzufügen           |
| Konto                 | Тур                         | Verbindung                           | <u>E</u> ntfernen    |
| Radeutsch@merkis      | E-Mail<br>E-Mail            | Alle verfügbaren<br>Alle verfügbaren | Eigenschaften        |
| mail.genotec.ch       | E-Mail<br>E-Mail (Standard) | Alle verfugbaren<br>Alle verfügbaren | Als <u>S</u> tandard |
| mail.kursweb.ch       | E-Mail                      | Alle verfügbaren                     | I <u>m</u> portieren |
| See pop3.merkisott.ch | E-Mail                      | Alle vertugbaren                     | E <u>xportieren</u>  |
|                       |                             |                                      | <u>R</u> eihenfolge  |
|                       |                             |                                      | Schließen            |

mail.kursweb.ch auswählen und Eigenschaften anklicken

| 😭 mail.kursweb.ch (1) Eigenschaften 🔹 👔               |  |  |  |
|-------------------------------------------------------|--|--|--|
| Allgemein Server Verbindung Sicherheit Erweitert IMAP |  |  |  |
| Serverinformationen                                   |  |  |  |
| Posteingangsserver ist ein IMAP Server.               |  |  |  |
| Posteingang (IMAP): mail.kursweb.ch                   |  |  |  |
| Postausgang (SM <u>T</u> P): mail.kursweb.ch          |  |  |  |
| Posteingangsserver                                    |  |  |  |
| Ko <u>n</u> toname: fabian                            |  |  |  |
| Kennwort:                                             |  |  |  |
| ✓ Kennwort speichern                                  |  |  |  |
| Anmeldung durch gesicherte Kennwortauthentifizierung  |  |  |  |
| Postausgangsserver                                    |  |  |  |
| ✓ Server erfordert Authentifizierung Einstellungen    |  |  |  |
|                                                       |  |  |  |
|                                                       |  |  |  |
|                                                       |  |  |  |
| UK Abbrechen Ubernehmen                               |  |  |  |

Register Server öffnen Server erforder Authentifizierung anklicken Einstellungen... anklicken

| Postausgangsserver                       |                                    | <u>? ×</u>          |
|------------------------------------------|------------------------------------|---------------------|
| Anmeldungsinformation                    | ı ———                              |                     |
| C <u>G</u> leiche Einstellu<br>verwenden | ingen wie für den Posteing         | angsserver          |
| Anmeldung mit                            |                                    |                     |
| K <u>o</u> ntoname:                      | info@kursweb.ch                    |                     |
| <u>K</u> ennwort:                        | *****                              |                     |
|                                          | Kennwort <u>s</u> peichern         |                     |
| 🔲 Anmeldung durch                        | n gesicherte Kennworta <u>u</u> th | entifizierung (SPA) |
|                                          | ОК                                 | Abbrechen           |

"Anmeldung mit:" anklicken Kontoname = E-Mail-Adresse eingeben Kennwort = Passwort eingeben Ok anklicken

| 5 | amail.kursweb.ch (1) Eigenschaften                   |
|---|------------------------------------------------------|
|   | Allgemein Server Verbindung Sicherheit Erweitert MAP |
|   | Serverinformationer:                                 |
|   | Posteingangsserver ist ein IMAP Server.              |
|   | Posteingang (IMAP): mail.kursweb.ch                  |
|   | Postausgang (SMTP): mail.kursweb.ch                  |
|   | Posteingangsserver                                   |
|   | Ko <u>n</u> toname: fabian                           |
|   | Kennwort:                                            |
|   | Kenn <u>w</u> ort speichern                          |
|   | Anmeldung durch gesicherte Kennwortauthentifizierung |
|   | Postausgangsserver                                   |
|   | Server erfordert Authentifizierung                   |
|   |                                                      |
|   |                                                      |
|   |                                                      |
|   | OK Abbrechen Übernehmen                              |

Ok anklicken

| ternetkonten                                                                                                    |                             |                                      | <u>? ×</u>           |
|----------------------------------------------------------------------------------------------------|-----------------------------|--------------------------------------|----------------------|
| Alle E-Mail News                                                                                                    | Verzeichnisdienst           |                                      | Hinzufügen           |
| Konto                                                                                                    | Тур<br>Б.МЯ                 | Verbindung                           | <u>E</u> ntfernen    |
| deutsch@merkis                                                                                                    | E-Mail                      | Alle verfügbaren                     | Eigenschaften        |
| mail.genotec.ch                                                                                                    | E-Mail<br>E-Mail (Standard) | Alle verfügbaren<br>Alle verfügbaren | Als <u>S</u> tandard |
| Reference in the second second | E-Mail<br>E-Mail            | Alle verfügbaren<br>Alle verfügbaren | I <u>m</u> portieren |
|                                                                                                    |                             |                                      | Exportieren          |
|                                                                                                    |                             |                                      | <u>R</u> eihenfolge  |
|                                                                                                    |                             |                                      | Schließen            |

## Schliessen anklicken

| Outlook E | kpress 🛛 🕅                                                  |
|-----------|-------------------------------------------------------------|
| ⚠         | Möchten Sie Ordner vom hinzugefügten Mailserver downloaden? |
|           | <u>]a</u>                                                   |

Ja

| 🚞 IMAP-Ordner ei   | nblenden/ausblenden                   | ?×                                          |
|--------------------|---------------------------------------|---------------------------------------------|
| Konto/Konten:      | Orgner mit folgendem Inhalt anzeigen: |                                             |
| mail.kursweb.ch    | Alle Sichtbar                         | Einblenden                                  |
|                    | Ordner 👘 Posteingang                  | <u>A</u> usblenden<br>Zu <u>r</u> ücksetzen |
| mail.kursweb.ch (* |                                       |                                             |
|                    |                                       |                                             |
|                    |                                       |                                             |
|                    |                                       |                                             |
|                    | <u>G</u> ehe zu OK                    | Abbrechen                                   |

| Neue E-Mail Antworten                                                             | Allen ani | tw Weiterleiten                                                 | Dru                          | 🖒 🗡                                              | hen Sen                                   | في لکے<br>den/E          | Adressen                     |
|-----------------------------------------------------------------------------------|-----------|-----------------------------------------------------------------|------------------------------|--------------------------------------------------|-------------------------------------------|--------------------------|------------------------------|
| 😪 mail.kursweb.ch                                                                 |           |                                                                 |                              |                                                  |                                           |                          |                              |
| Ordner<br>Outlook Express<br>Outlook Express<br>Cokale Ordner<br>Osteingang (284) | × s       | ynchronisierung (<br>m die Synchronisieru<br>Konto synchronisie | ler Ordr<br>Ingseinst<br>ren | ner auf mail.ku<br>ellungen festzuk<br>IMAP-Ordi | u <b>rsweb.ch</b><br>egen, markier<br>ner | en Sie den g<br>Einst    | iewünschten (<br>:ellungen 👻 |
|                                                                                   |           | rdner<br>Posteingang                                            |                              | Ungelesen<br>1                                   | Insgesam                                  | it Einstellu<br>1 🗹 Alle | ngen synchro<br>Nachrichter  |
| ava<br>mail.kursweb.ch<br>→ Postcingung<br>(1)<br>⊕-s mail.kursweb.ch (1)         |           |                                                                 |                              |                                                  |                                           |                          |                              |

Zum Testen ein neues E-Mail erstellen:

Falls Feld "Von:" angezeigt wird: info@....ch (auswählen im Feld "Von:") Dieses Feld wird benötigt, wenn man bereits Outlook mit einem anderen E-Mail-Konto verwendet.

An: info@....ch (E-Mail-Adresse eintippen) Betreff: Test Text: das ist ein test

| 👔 test        |                    |                 |            |                |                     |                   |             |           | _        |    |
|---------------|--------------------|-----------------|------------|----------------|---------------------|-------------------|-------------|-----------|----------|----|
| <u>D</u> atei | <u>B</u> earbeiten | <u>A</u> nsicht | Einfügen   | <u>F</u> ormat | E <u>×</u> tras     | <u>N</u> achricht | 2           |           |          | 20 |
|               |                    | X               |            |                |                     | ≤∩                | <u>\$</u> √ | ABC       | U        | >> |
| Sende         | en Auss            | chnei           | Kopieren   | Einfüger       | n Rüd               | kgängig           | Prüfen      | Rechtschr | Einfügen |    |
| Von:          | info@som           | merferien       | olausch.ch | (mail.kursw    | eb.ch)              |                   |             |           |          | -  |
| 🛐 An:         | info@som           | merferienp      | olausch.ch |                |                     |                   |             |           |          |    |
| 🛐 Cc:         |                    |                 |            |                |                     |                   |             |           |          |    |
| Betreff:      | test               |                 |            |                |                     |                   |             |           |          |    |
| Arial         |                    | • 10            |            | FX             | <u>u</u> <u>A</u> , |                   | €≓ €≓   I   | E ± 1 🔳   | - 🌒 🖾    |    |
|               |                    |                 |            |                |                     |                   |             |           |          |    |
| das ist       | ein test           |                 |            |                |                     |                   |             |           |          |    |
|               |                    |                 |            |                |                     |                   |             |           |          |    |
|               |                    |                 |            |                |                     |                   |             |           |          |    |
|               |                    |                 |            |                |                     |                   |             |           |          |    |
|               |                    |                 |            |                |                     |                   |             |           |          |    |
|               |                    |                 |            |                |                     |                   |             |           |          |    |
|               |                    |                 |            |                |                     |                   |             |           |          |    |
|               |                    |                 |            |                |                     |                   |             |           |          |    |

Senden

| 🗐 Posteingang - Outlook Express |                                                     |                      |                |          |                 |
|---------------------------------|-----------------------------------------------------|----------------------|----------------|----------|-----------------|
| Datei Bearbeiten Ansicht Ext    | tras Nach <u>r</u> icht <u>?</u>                    |                      |                |          |                 |
| Neue E-Mail Antworten Allen     | antw Weiterleiten                                   | Drucken              | X<br>Löschen   | Senden/E | + E             |
| 😰 Posteingang                   |                                                     |                      |                |          |                 |
| Ordner ×                        | ! <del>8 7 2 0</del>                                |                      | DE             | aren     |                 |
| 🙀 Outlook Express               | <u> </u>                                            | ommerferien          | plausch te     | est      |                 |
| Posteingang (284)               |                                                     |                      |                |          |                 |
|                                 |                                                     |                      |                |          |                 |
| - 🥵 Gesendete Objekte           |                                                     |                      |                |          |                 |
|                                 |                                                     |                      |                |          |                 |
|                                 |                                                     |                      |                |          |                 |
| - Walls die Aurdewahri          |                                                     |                      |                |          |                 |
| Res buye                        |                                                     |                      |                |          |                 |
| Posteingang (1)                 |                                                     |                      |                |          |                 |
|                                 | <b>Von:</b> Sommerferienpla<br><b>Betreff:</b> test | usch <b>An:</b> Somr | merferienplaus | ch       |                 |
|                                 | das ist ein test                                    |                      |                |          |                 |
|                                 |                                                     |                      |                |          |                 |
| 1 Nachricht(en), 1 ungelesen    | I                                                   |                      |                |          | Online arbeiten |

## In den Posteingang wechseln

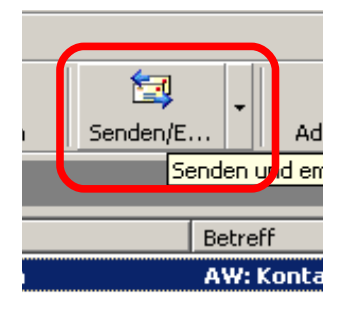

Icon "Senden und Empfangen" anklicken

Alle 10-30 Sekunden wiederholen, bis das Mail angekommen ist. Falls das Mail nicht innert fünf Minuten angekommen ist, bitte mich informieren.

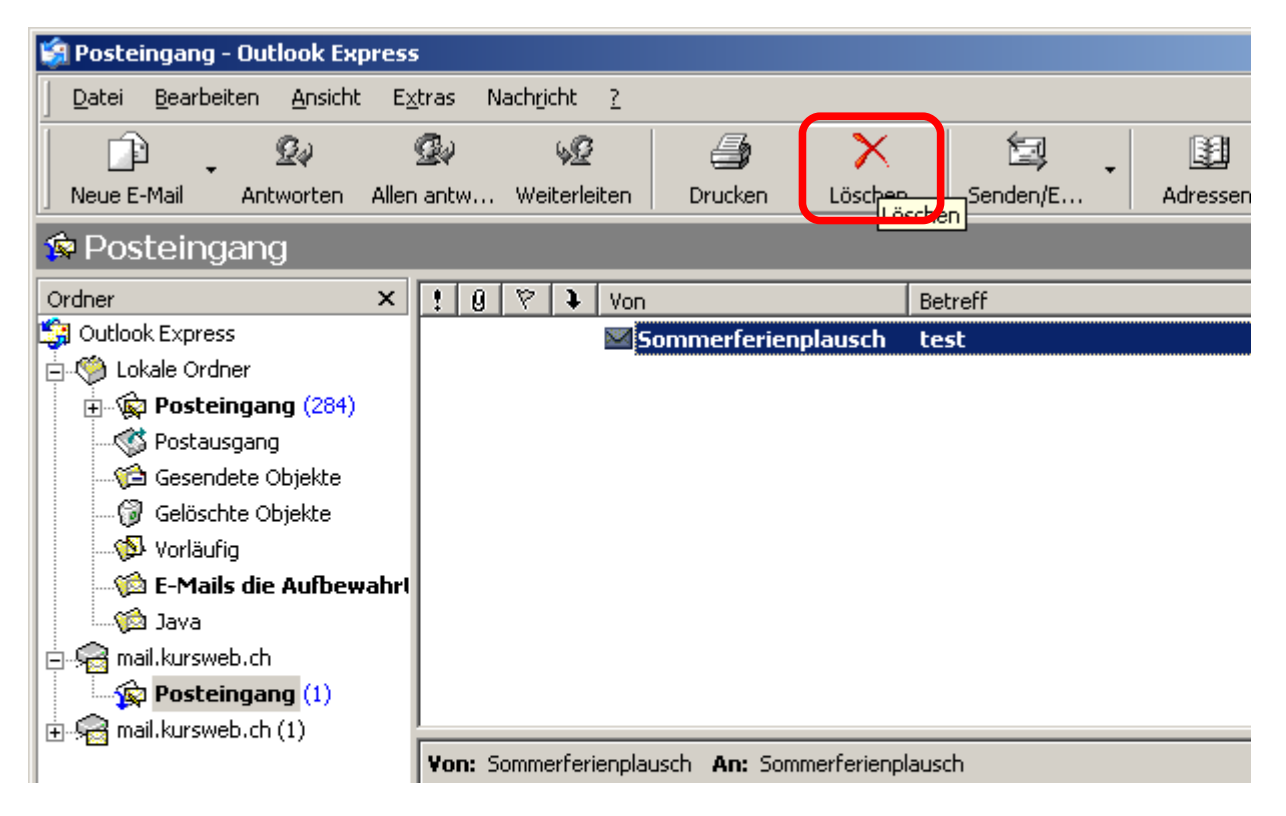

E-Mail löschen

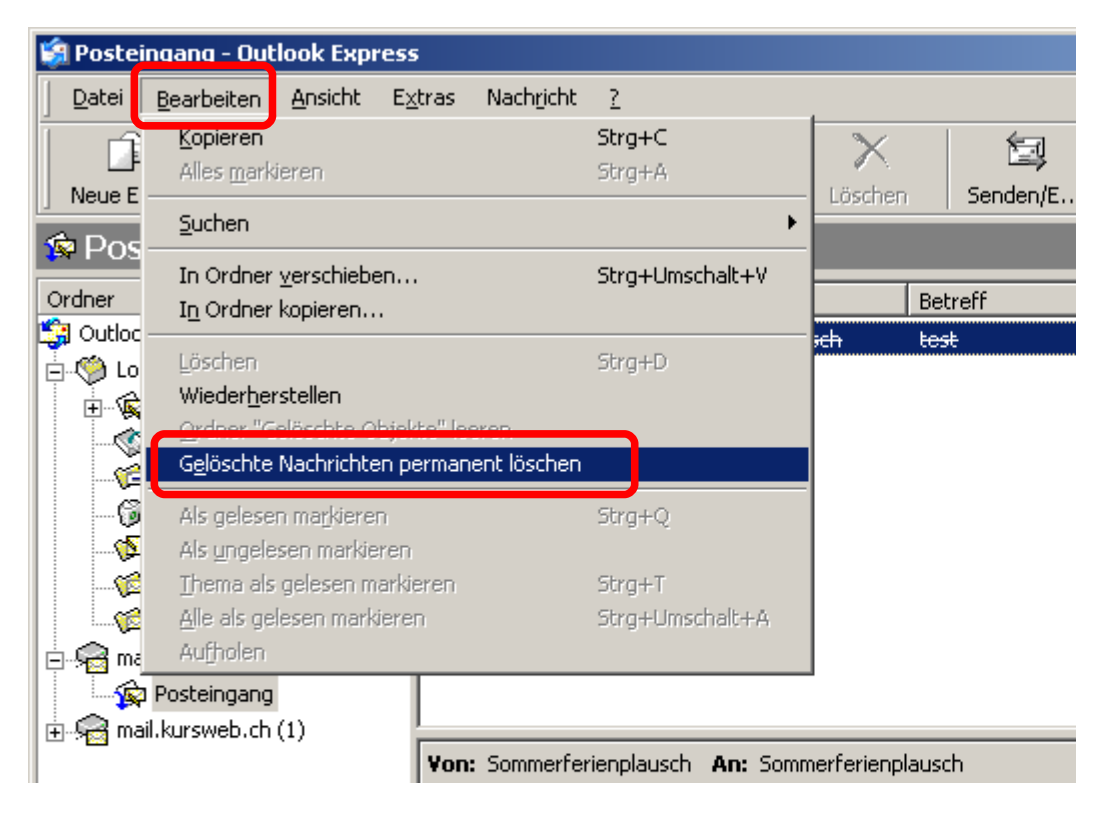

Bearbeiten, Gelöschte Nachrichten permanent löschen

| 😭 Posteingang - Ou       | utlook Ex       | press         |          |             |        |         |         |                 |
|--------------------------|-----------------|---------------|----------|-------------|--------|---------|---------|-----------------|
| <u>Datei B</u> earbeiten | <u>A</u> nsicht | E <u>x</u> tr | ras N    | achricht    | 2      |         |         |                 |
|                          | 90              | 9             | b        | 6           | 2      | E.      | ×       | 1               |
| Neue E-Mail Ar           | ntworten        | Allen a       | antw     | Weiter      | leiten | Drucken | Löschen | Senden/E        |
| n<br>Posteingar          | าต              |               |          |             |        |         |         |                 |
| Outour                   | .9              | V L           | • 0      | 80 <b>b</b> | 1      |         | 1.      |                 |
| Oraner                   |                 | <u> </u>      | : 9      |             | Von    |         | E       | Betreff         |
|                          |                 |               |          |             |        |         | Es      | sind keine Obje |
|                          | ang (284)       | - 1           |          |             |        |         |         |                 |
|                          | na (2017        | _             |          |             |        |         |         |                 |
| Gesendete                | : Obiekte       | _             |          |             |        |         |         |                 |
| Gelöschte (              | Objekte         | _             |          |             |        |         |         |                 |
| 🖗 Vorläufig              | ,               | _             |          |             |        |         |         |                 |
| 👘 E-Mails di             | ie Aufbew       | ahri          |          |             |        |         |         |                 |
| 🦚 Java                   |                 |               |          |             |        |         |         |                 |
| 🚊 🥪 mail.kursweb.c       | :h              | _             |          |             |        |         |         |                 |
| - 🙀 Posteingan           |                 |               |          |             |        |         |         |                 |
| +                        | Ō fner          | n             |          |             |        |         |         |                 |
|                          | Suchen          |               |          |             |        |         |         |                 |
|                          | Neuer (         | Ordner.       |          |             |        |         |         |                 |
|                          | Umbone          | onnon         |          |             |        |         |         | Kaina Nashvish  |
|                          | Löscher         | ī.            |          |             |        |         |         | Keine Nachrich  |
|                          | Einblen         | den           |          |             |        |         |         |                 |
| •                        | Ausbler         | nden          |          |             |        |         |         |                 |
| 0 Nachricht(en), 0 ung   | Synchro         | onisieru      | ingseins | tellunge    | n 🕨    |         |         |                 |

Rechte Maustaste auf Posteingang, dann "Neuer Ordner..."

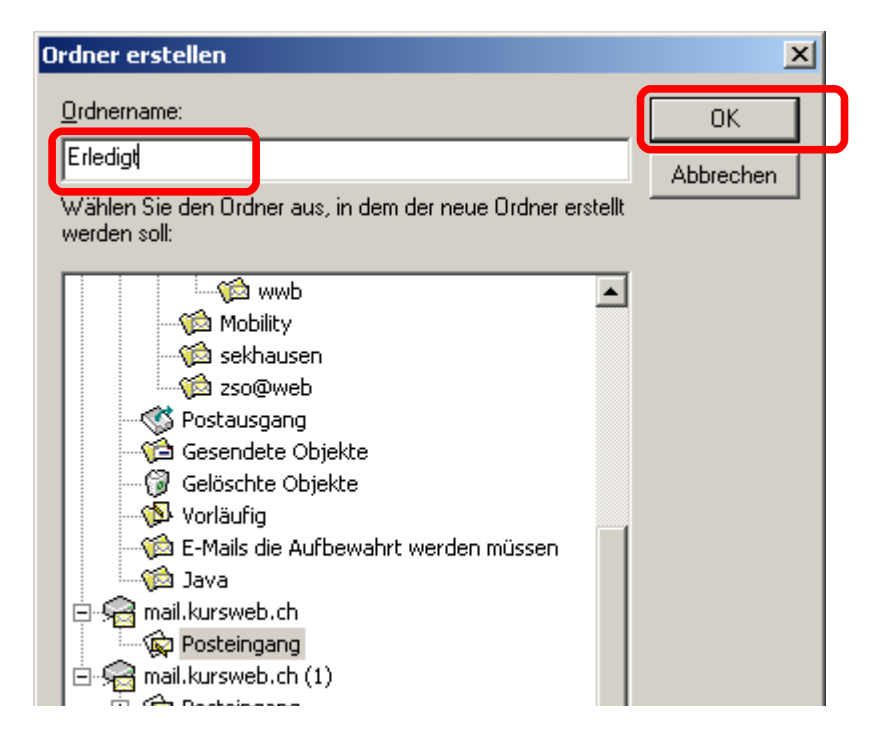

| 🧐 mail.kursweb.ch - Outlook Exp | ress                                                        |                                                                 |                           |
|---------------------------------|-------------------------------------------------------------|-----------------------------------------------------------------|---------------------------|
| Datei Bearbeiten Ansicht Ex     | <u>(tras Nachricht ?</u>                                    |                                                                 |                           |
| Neue E-Mail Antworten Allen     | 와 😼 🧯                                                       | sken Löschen Ser                                                | nden/E Adressen           |
| 😪 mail.kursweb.ch               |                                                             |                                                                 |                           |
| Ordner ×<br>Outlook Express     | Synchronisierung der Ordn<br>Um die Synchronisierungseinste | h <b>er auf mail.kursweb.ch</b><br>ellungen festzulegen, markie | ren Sie den gewünschten ( |
| ⊕                               | Konto synchronisieren                                       | IMAP-Ordner                                                     | Einstellungen 👻           |
| California Objekte              | Ordner<br>Detteisesse                                       | Ungelesen Insgesar                                              | mt Einstellungen synchro  |
| Vorläufig                       | Erledigt                                                    | 0                                                               | 0 🔲 Alle Nachrichten      |
| E-Mails die Aufbewahrt          |                                                             |                                                                 |                           |

mail.kursweb.ch anklicken, dann den Ordner Erledigt

| rten  | Allen antw           | Weiterleiten                              | Drucken                              | Löscher                          | n Sen                         | den/E        | Adressen       | Suchen           | Entfe        |
|-------|----------------------|-------------------------------------------|--------------------------------------|----------------------------------|-------------------------------|--------------|----------------|------------------|--------------|
| .ch   |                      |                                           |                                      |                                  |                               |              |                |                  |              |
|       | × Synchi<br>Um die : | <b>ronisierung de</b><br>Synchronisierung | <b>r Ordner au</b><br>gseinstellunge | <b>f mail.kur</b><br>n festzuleg | <b>sweb.ch</b><br>en, markiei | en Sie den g | ewünschten Ord | lner, und klicke | en Sie auf ' |
| (284) | Kont                 | o synchronisiere                          |                                      | MAP-Ordne                        | r                             | Einst        | ellungen 👻     |                  |              |
| skto  | Ordner               |                                           | Un                                   | igelesen                         | Insgesar                      | Nicht sy     | nchronisieren  | en               |              |
| de    | <b>Post</b>          | eingang                                   |                                      | 0                                |                               | • Alle Nac   | hrichten       |                  |              |
|       | (De E                | rledigt                                   |                                      | 0                                |                               | Norneo       | e Nachrichten  |                  |              |
| Ifbew | ahrt                 |                                           |                                      |                                  |                               | Nur Kop      | fzeilen        |                  |              |
|       |                      |                                           |                                      |                                  |                               |              |                |                  |              |
|       |                      |                                           |                                      |                                  |                               |              |                |                  |              |

Einstellungen, Alle Nachrichten

Nun können die E-Mails in den Ordner "Erledigt" verschoben werden, damit alle wissen, dass diese Mails bearbeitet sind.

Viel Spass!